## **Collective Release ME55**

| ≩ <u>P</u> rogram <u>E</u> dit <u>G</u> oto S⊻ste | m <u>H</u> elp                                                                                                    |         |           |                                      |
|---------------------------------------------------|----------------------------------------------------------------------------------------------------|---------|-----------|--------------------------------------|
| ۰ ۹                                               | 8 8 9 9                                                                                                    | )       | 🕱 🖉   🞯 🖪 |                                      |
| Collective Release of Pl                          | urchase Requi                                                                                                    | sitions |           | Click on the<br>drop down<br>box and |
| Release code                                      | DALL                                                                                                    |         |           | select your                          |
| Release group                                     |                                                                                                    | 10      |           | Release Code                         |
| Z Requises for Overal Pelance                     |                                                                                                    |         |           |                                      |
| Requisits for Itom Wise Polose                    |                                                                                                    |         |           | Release                              |
| Witchase Requisition                              |                                                                                                    | to      |           | Group should                         |
| Material                                          |                                                                                                    | to      |           | always be 01                         |
| Material Group                                    |                                                                                                    | to      |           |                                      |
| Purchasing Group                                  |                                                                                                    | to      | 4         |                                      |
| Scope of List                                     | F                                                                                                    |         |           |                                      |
| Plant                                             |                                                                                                    | to      |           |                                      |
| Document Type                                     |                                                                                                    | to      |           |                                      |
| Item Category                                     |                                                                                                    | to      | 4         |                                      |
| Account Assignment Category                       | - H                                                                                                    | to      | 4         |                                      |
| Delivery Date                                     |                                                                                                    | to      | \$        |                                      |
| Release Date                                      |                                                                                                    | to      | \$        |                                      |
| Materials Planner/Controller                      |                                                                                                    | to      | 4         |                                      |
| Processing Status                                 |                                                                                                    | to      | 4         |                                      |
| Fixed Vendor                                      |                                                                                                    | to      | <b>S</b>  |                                      |
| Blocking indicator                                | Π                                                                                                    | to      |           |                                      |
| Requisitioner                                     | front front for the second second sec |         |           |                                      |
| Short Text                                        |                                                                                                    |         |           |                                      |
| Sort Indicator                                    | 1                                                                                                    |         |           | If you know                          |
| Cost Center                                       | 3111000                                                                                                    | to      | \$        | the cost                             |
| WBS Element                                       |                                                                                                    | to      |           | center enter                         |
| Order                                             |                                                                                                    | to      |           | here                                 |
| Asset                                             |                                                                                                    | to      |           |                                      |
| Asset Subnumber                                   |                                                                                                    | to      | <b>S</b>  |                                      |
| Network                                           |                                                                                                    | to      | \$        | Click execute                        |
| Operation number                                  |                                                                                                    | to      | 4         |                                      |
| Sales Order                                       |                                                                                                    | to      | \$        |                                      |
| Sales Order Item                                  |                                                                                                    | to      | \$        |                                      |

| ż <b>C</b> | ollecti  | ve Rele     | ease of           | Purcha            | se R  | equis       | ition  | 5          |          |              |              |     |
|------------|----------|-------------|-------------------|-------------------|-------|-------------|--------|------------|----------|--------------|--------------|-----|
| 8          |          |             | • 4               |                   | 🖸 🚷   |             | H (2)  | 8 <b>1</b> | 3 🗘 🕄    | )   💥        | <u>a</u>   🧐 | ) 📭 |
| Со         | llectiv  | e Relea     | se of P           | urchas            | e Rei | quisi       | tions  |            |          |              |              |     |
| 3          | 🗵 🔝 Re   | lease Strat | t. 🖪 🤄            | 8                 |       |             |        |            |          |              |              |     |
| _          |          |             |                   |                   |       |             |        |            |          |              |              | 1   |
| Ma         | terial   | Item        | Short Te          | ext               | Un    | Deliv       | Date   | Remie      | PGp      | Mat.<br>Plnt | Grp          |     |
| S          | C R Oty. | . I A       | licques           | Req. Val.         | Cur   | Releas      | e Date | Track      | g No.    | SP1.         | MC           |     |
| Re         | lease St | trategy     |                   | Release           | Indic | ator        | Re     | lease      | Option   |              |              |     |
|            |          |             | Ricoh Se          | oftware S         | uppli | es          |        |            | 109      | EQ007        | 70           |     |
| 10         | 210109   | 00020       |                   | 1                 | EA I  | 07/2        | 1/2015 | blban      | ika      | C001         |              |     |
| N          | R X PR   | K           |                   | 227.27            | USD   | 07/3        | 1/2015 | BLB01      | 23       | $\sim$       |              |     |
| 01         | /ZZ Fina | ance Serv   | vices             | X Blocke          | d     |             | Re     | lease      | Possible | e            |              |     |
| De         | sired Ve | endor       | 308218<br>Digital | RICON<br>Recods I | MAMER | ICAS C<br>a | ORPORA | TION       | 100      | E0007        |              |     |
| 10         | 210109   | 00030       | Digital           | 1                 | EA    | 9<br>D 07/2 | 1/2015 | blban      | ks       | C001         |              |     |
| N          | R X PR   | K           |                   | 1,819.94          | USD   | 07/3        | 1/2015 | BLB01      | 23       |              |              |     |
| 01         | /ZZ Fina | ance Serv   | vices             | X Blocke          | d     |             | Re     | lease      | Possible | e            |              |     |
| De         | sired Ve | endor       | 308218            | RICOH             | AMER  | ICAS C      | ORPORA | TION       |          |              |              |     |

| <b>1</b> | <u> </u>     | Display: P      | urchase Requisition: Ite  | m Overview    |      |   |             |     |          |      |      |     |   |   |
|----------|--------------|-----------------|---------------------------|---------------|------|---|-------------|-----|----------|------|------|-----|---|---|
|          | 2 🖪          | l 🖪 📝 🖶         | 🎤 🚹 🔁 Account Assignments | 사 🕸 🔀         |      |   |             |     |          |      |      |     |   |   |
| Purcha   | se Re        | quisition       | 10210109 Doc. Type PR     |               |      |   |             |     |          |      |      |     |   |   |
| Purcha   | se Re        | quisition Items | 1                         |               |      |   |             |     |          |      |      |     |   |   |
| Ite      | m I          | A Material      | Short Text                | Qty Requested | Un   | С | Deliv. Date | P   | Mat. Grp | PInt | SLoc | SPI | D | Т |
| 10       | $\leftarrow$ | К               | License Renewal           |               | 1 EA | D | 07/21/2015  | 100 | EQ0070   | C001 |      |     |   |   |
|          |              |                 |                           |               |      |   |             |     |          |      |      |     |   |   |
| 20       |              | K               | Ricoh Software Supplies   |               | 1 EA | D | 07/21/2015  | 100 | EQ0070   | C001 |      |     |   |   |

Choosing "Edit "at the Menu Bar Then \*Selections" Then "Select All" This will select all lines of a Requisition for release.

ADD INSTRUCTIONS TO REVIEW UPLOAD QUOTES---AND ACCOUNT ASSIGNMENT - PRICING....

GO TO EDIT-CHOOSE SELECT BLOCK - CLICK FIRST LINE OF THE REQUISITION YOU WOULD LIKE TO RELEASE. SELECT BLOCK AND CHOOSE THE FINAL LINE OF THE REQUISITION YOU WOULD LIKE TO RELEASE. ALL LINES IN THE REQUISITION WILL POPULATE. CLICK SAVE TO RELEASE LINES.

ND CLICK SAVE.